Sie möchten Video-Konferenzen bei Zoom einberufen? Kein Problem! Hier die Anleitung...

- 1. Registrieren
- 2. Anmelden

|      | _                  |           | 1                       |                     |                             | •                             |                     |                   | · ·                    |                          |                         |
|------|--------------------|-----------|-------------------------|---------------------|-----------------------------|-------------------------------|---------------------|-------------------|------------------------|--------------------------|-------------------------|
|      | 🔽 🔒 htt            | ps://zoor | n.us                    |                     |                             |                               |                     |                   |                        | •                        | ·· 🖂 🚖                  |
| xe + | Intranet   Evangel | lische 🕽  | 🔰 Kirchenwahlen2020   E | Prot. Dekanat an Al | sen 👎 TYPO3 CMS Login: Ty   | 🕲 meinWittich - Login 🏾 🚺 LKR | Online-Statistik .: | 🕘 Doodle 🛛 👖 Te   | lekom Login 🛛 😻 Dropbo | x Facebook – Anmelden    | . 🔘 Gemeindebrief 📃 Vic |
|      |                    |           |                         |                     |                             |                               |                     | EINE              | DEMO ANFORDERN 1       | L888.799.9666 RESSOURCEN | - SUPPORT               |
|      | ZO                 | om        | LÖSUNGEN 🗸              | PLÄNE UND PREISE    | AN VERTRIEB WENDEN          | EINEM MEETING BEITF           | ETEN EIN MEE        | ETING VERANSTALT  | EN - ANMELDEN          | ROSTENLOSE REGIS         | TRIERUNG                |
|      |                    |           | Wi                      | r haben Ressourcen  | entwickelt, um Sie in diese | en schwierigen Zeiten zu unt  | erstützen. Klick    | æn Sie hier für v | veitere Informatione   | en.                      |                         |
|      |                    |           |                         |                     |                             |                               |                     |                   | 3                      |                          | 1                       |

3. Auf Meetings gehen

| ZOOM LÖSUNGEN - PLÄNE UND                                      | PREISE AN VERTRIEB WENDEN |                                                     |  |
|----------------------------------------------------------------|---------------------------|-----------------------------------------------------|--|
| PERSÖNLICH<br>Profil<br>Meetings<br>Webinare<br>Aufzeichnungen | Ändern                    | Tanja Schraß                                        |  |
| Einstellungen                                                  | Persönliche Meeting-ID    | 727-479-2192<br>https://zoom.us/j/7274792192        |  |
| ADMIN                                                          |                           | $_{\times}$ Diese ID für Instant Meetings verwenden |  |
| > Benutzerverwaltung                                           | Anmelde-E-Mail            | tanja.schrass@evkirchepfalz.de                      |  |
| > Kaumverwaltung                                               |                           | Verknüpfte Konten: 🖂                                |  |

#### 4. Planen Sie die Sitzung

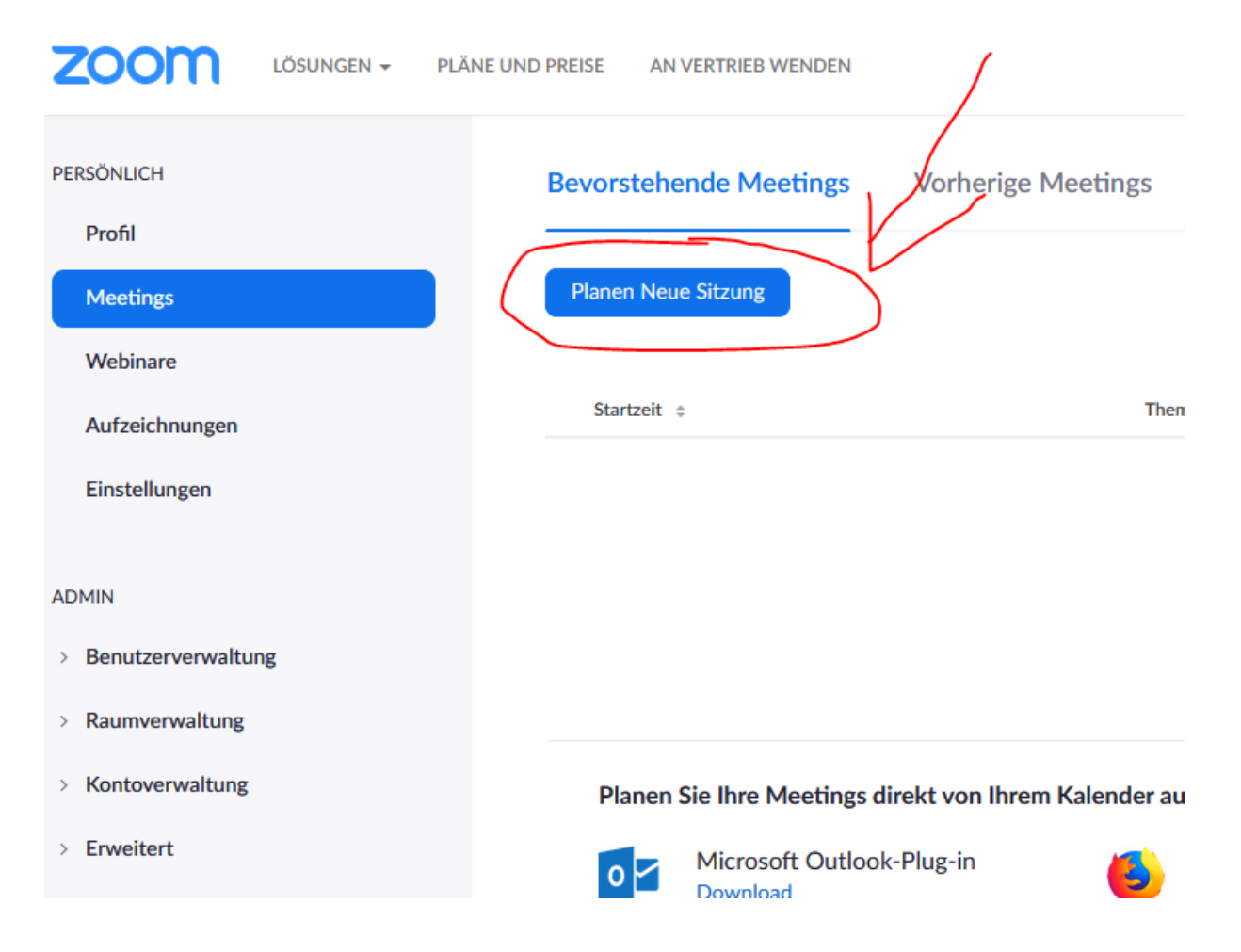

### 5. Meeting Name vergeben Datum und Uhrzeit eingeben u.s.w.

| Thema                   | Mein Meeting                                                                                                    |  |  |  |  |
|-------------------------|----------------------------------------------------------------------------------------------------|--|--|--|--|
| Beschreibung (optional) | Geben Sie Ihre Sitzung Beschreibung                                                                                                    |  |  |  |  |
|                         |                                                                                                    |  |  |  |  |
| Wann                    | 25.03.2020                                                                                                    |  |  |  |  |
| Dauer                   | 1 ~ Std. 0 ~ Min.                                                                                                    |  |  |  |  |
|                         | Der Zoom Basic-Plan sieht ein Zeitlimit von 40 Minuten für Meetings mit mindestens<br>3 Teilnehmern vor.<br>Aktualisieren Sie Ihren Plan jetzt, um von unbegrenzten Gruppenmeetings zu<br>profitieren.Jetzt aktualisieren<br>Diese Meldung nicht mehr anzeigen. |  |  |  |  |
| Zeitzone                | (GMT+1:00) Amsterdam, Berlin, Rom, Stockhc ~                                                                                                    |  |  |  |  |
|                         | Wiederkehrendes Meeting                                                                                                    |  |  |  |  |
| Meeting-ID              | Automatisch erzeugen     O Personal-Meeting-ID 727-479-2192                                                                                                    |  |  |  |  |
| Meeting-Passwort        | Erforderliches Kennwort für Meeting                                                                                                    |  |  |  |  |
| Video                   | Moderator 🔿 Ein 💿 aus                                                                                                    |  |  |  |  |
|                         | Teilnehmer 🔿 Ein 💿 aus                                                                                                    |  |  |  |  |

## 6. Speichern

|                                                                       | Wiederkehrendes Meeting                                                                                                    |  |  |  |  |
|-----------------------------------------------------------------------|----------------------------------------------------------------------------------------------------|--|--|--|--|
| Meeting-ID <ul> <li>Automatisch</li> </ul>                            | h erzeugen O Personal-Meeting-ID 727-479-2192                                                                                                    |  |  |  |  |
| Meeting-Passwort   Erforderlich                                       | 🗌 Erforderliches Kennwort für Meeting                                                                                                    |  |  |  |  |
| Video Moderator<br>Teilnehmer                                         | <ul><li>○ Ein ● aus</li><li>○ Ein ● aus</li></ul>                                                                                                    |  |  |  |  |
| Audio O Telefon (<br>Einwählen von                                    | ) Computeraudio () Beides<br>Bearbeiten                                                                                                    |  |  |  |  |
| Meeting-Optionen   Beitritt vor M  Teilnehmer  Warteraum  Die Besprec | <ul> <li>Beitritt vor Moderator aktivieren</li> <li>Teilnehmer beim Beitritt stummschalten Ø</li> <li>Warteraum aktivieren</li> <li>Die Besprechung automatisch auf dem lokalen Computer aufzeichnen</li> </ul> |  |  |  |  |
| Speiche                                                               | ern Abbrechen                                                                                                    |  |  |  |  |

# 7. Einladung kopieren

| Meine Meetings > _Test Meeting" verwalten |                                                  |                                                                                    |                          |  |  |
|-------------------------------------------|--------------------------------------------------|------------------------------------------------------------------------------------|--------------------------|--|--|
|                                           |                                                  |                                                                                    | Starten der Sitzung      |  |  |
| Thema                                     | Test Meeting                                     |                                                                                    |                          |  |  |
| Zeit                                      | 26.Mär.2020 10:00 AM Amsterdam,<br>Hinzufügen zu | , Berlin, Rom, Stockholm, Wien<br>ender) 🔯 Outlook Kalender (Jcs) 🔯 Yahoo Kalender |                          |  |  |
| Meeting-ID                                | 439-179-022                                      |                                                                                    |                          |  |  |
| Meeting-Passwort                          | $\times$ Erforderliches Kennwort für Meet        | ting                                                                               | V                        |  |  |
| An URL anschließen:                       | https://zoom.us/j/439179022                      |                                                                                    | C Die Einladung kopieren |  |  |
| Video                                     | Moderator                                        | Aus                                                                                |                          |  |  |
|                                           | Teilnehmer                                       | Aus                                                                                |                          |  |  |
| Audio                                     | Telefon und Computeraudio                        |                                                                                    |                          |  |  |

### Meeting-Einladung kopieren

Einladung zu Meetings

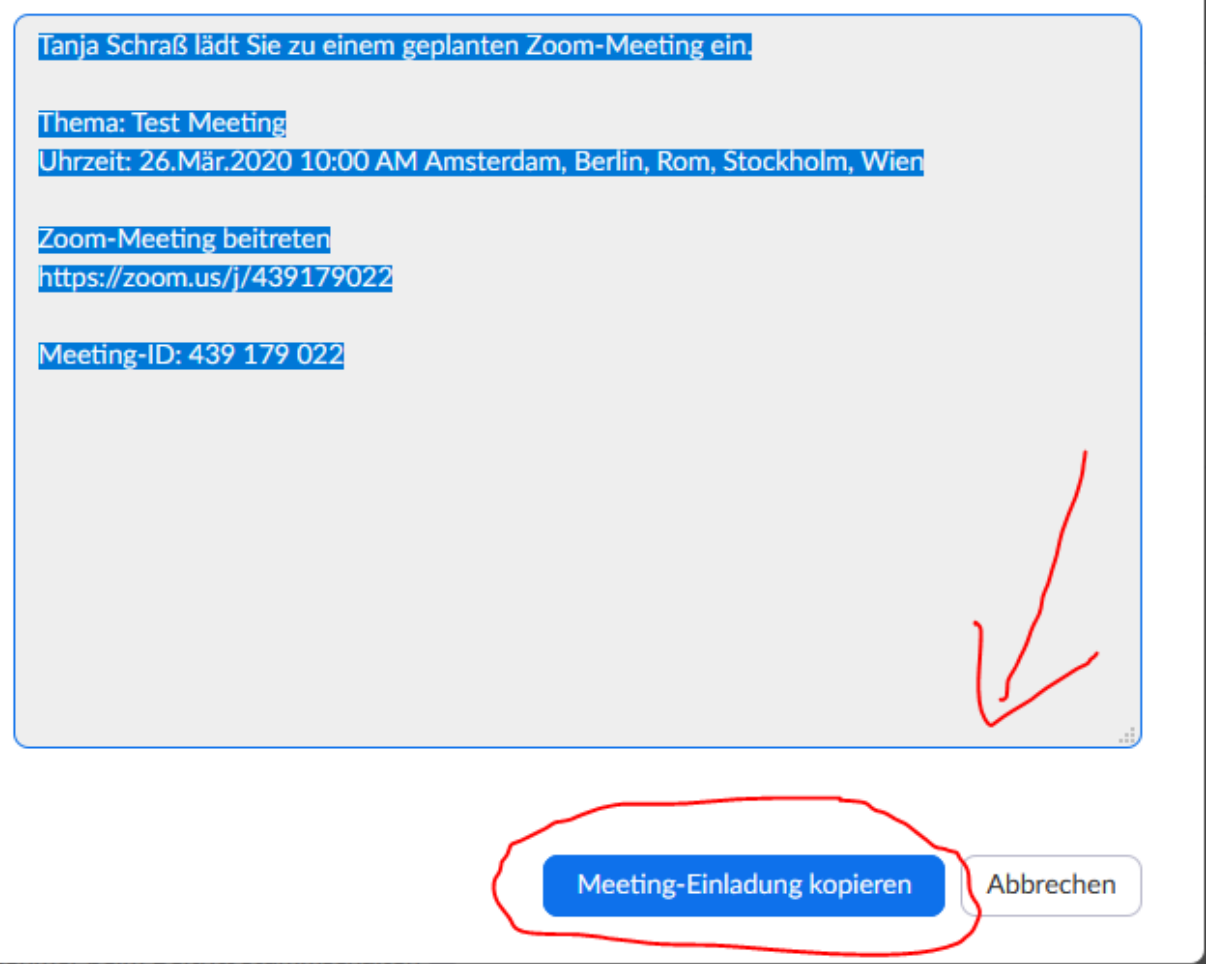

Diese Einladung können Sie dann per Mail versenden. Bei mir würde das so aussehen...

Sehr geehrte Damen und Herrn,

Herzliche Einladung zum Test Meeting am 26.März um 10:00 Uhr

Link zur Sitzung: https://zoom.us/j/439179022

Sie können aber auch über das Telefon an der Konferenz teilnehmen. Dazu wählen Sie die Nummer: 069 71049922

Geben Sie anschließend nach Aufforderung die Sitzung ID 439 179 022 # ein und bestätigen Sie nochmals mit #

Am Tag der Konferenz melden Sie sich bei Zoom.us an.

Klicken auf meine Meetings wählen Ihr Meeting aus und klicken auf Starten.

| ZOOM LÖSUNGEN - PL   | ÄNE UND PREISE AN VERTRIEB WENDEN |                                                             | EIN MEETING PLANEN EINEM MEETING BET | IRETEN EIN MEETING VERANSTALTEN - |
|----------------------|-----------------------------------|-------------------------------------------------------------|--------------------------------------|-----------------------------------|
| PERSÖNLICH           | Bevorstehende Meetings            | Vorherige Meetings Persönlicher Meetingraum Meetingvorlagen |                                      | Chulung erhalten                  |
| Meetings<br>Webinare | Planen Neue Sitzung               |                                                             |                                      | Becchtly Deleted                  |
| Aufzeichnungen       | Startzeit o                       | Thema o                                                     | Meeting-ID                           |                                   |
| Einstellungen        | Margen<br>10:00 AM                | Test Meeting                                                | 439-179-022                          | Starten Leschen                   |

Dann einfach den Anweisungen folgen. Viel Erfolg!!!